## 7 Налоговые вычеты

Чтобы сконвертировать налоговые вычеты, выполните следующие действия.

1. Проведите подготовительную работу. См. описание выше.

2. Запустите конвертор conv1year.exe. Откроется окно «Конвертация данных».

3. Укажите в поле «БД для заполнения» путь подключение к базе «Талисман– SQL».

4. Нажмите кнопку 🕑 – «Соединиться». Откроется диалоговое окно (рис. 7-1).

|            | Database Login 🛛 🗙 |
|------------|--------------------|
| Database:  | тестовая локально  |
| User Name: | DBADMIN            |
| Password:  | *****              |
|            | <u>Q</u> K Cancel  |
|            | рис. 7-1           |

- 5. Введите пароль для DBADMIN и нажмите кнопку «ОК».
- 6. Выберите в поле «Учреждение для конвертации» организацию.
- 7. Перейдите в детальную часть «Зарплата».
- 8. Укажите период конвертации.
- 9. В поле «Конвертировать по» устанавливается дата «31.12.2016» (рис. 7-2).

| 🐵 Конвертация данных, сборка от 22.07.2020 12:09 для баз с версии 2.10.53 – 🗖 🗡                                                                                               |                                                                                                    |                                                                                                    |  |
|----------------------------------------------------------------------------------------------------|----------------------------------------------------------------------------------------------------|----------------------------------------------------------------------------------------------------|--|
| 5Д для заполнения 5Д не подключена Учреждение для конвертации () 127.0.0.1:c:\work\tsql\testbase\tsql.gdb                                                                     |                                                                                                    | Начиная с версии<br>базы 2.10.15<br>(TalismanSQL),<br>больше не требуется<br>установка<br>дополнительных<br>скриптов       |  |
| Конвертировать начисления Конвертировать НВ Удалить НВ Перерасчет и льгот и мат помощи<br>Конвертировать настройку Профваносов Суммы для расчета пособий Исполнительные листы | <ul> <li>Режим провер</li> <li>Отображать дан</li> <li>Писать лог запр</li> <li>С:\convert.log</li> <li>Писать в лог тол</li> <li>Фильтрация по кода</li> <li>Конвертировать С</li> <li>Конвертировать ПО</li> <li>Конвертировать</li> </ul> | жи<br>ные Талисман 2005<br>осов в<br>лько ошибки<br>g WID_F0 = 10<br>01.01.2019 ▼<br>01.12.2019 ▼<br>остр. взносы<br>Выход |  |
|                                                                                                    |                                                                                                    |                                                                                                    |  |

рис. 7-2

10. Нажмите кнопку «Конвертировать НВ». Начнётся процесс конвертации.

11. После окончания конвертации программа выдаст сообщение о завершении